## Guidelines of the Online Judge System

### 0. Register your account

Access the CodeForces website with URL https://codeforces.com/enter.

If you already have a CodeForces account, log in directly. If not, Click "Register" to register an account, then log in.

| CODE FORCES<br>Sponsored by Telegram                                                                                  |                                                                                                    | Enter   Register |
|----------------------------------------------------------------------------------------------------|----------------------------------------------------------------------------------------------------|------------------|
| HOME TOP CONTESTS GYM PROBLEMSET GROUPS                                                                               | RATING EDU API CALENDAR HELP GRAKN FORCES 🜋 10 YEARSI 🏟                                                                                                    | P                |
| Fill in the form to login into Codeforces.<br>You can use <u>Gmail</u> , <u>Facebook</u> or <u>ICPC</u> as an alterna | ative way to enter.                                                                                                    |                  |
|                                                                                                    | Login into Codeforces                                                                                                    |                  |
|                                                                                                    | Handle/Email                                                                                                    |                  |
|                                                                                                    | Password                                                                                                    |                  |
|                                                                                                    | Remember me for a month                                                                                                    |                  |
|                                                                                                    | Login<br>Forgot your password?                                                                                                    |                  |
|                                                                                                    | Use Gmail   Use Facebook   Use ICPC                                                                                                    |                  |
|                                                                                                    |                                                                                                    |                  |
|                                                                                                    | <u>Codeforces</u> (c) Copyright 2010-2020 Mike Mirzayanov<br>The only programming contests Web 2.0 platform<br>Server time: Sep/28/2020 02:05:22 <sup>uTC-7</sup> (h1).<br>Desktop version, switch to <u>mobile version</u> .<br><u>Privacy Policy</u> |                  |
|                                                                                                    | Supported by                                                                                                    |                  |
|                                                                                                    |                                                                                                    |                  |
|                                                                                                    |                                                                                                    |                  |

## 1. Join Our Group as a Participant

After login, click here to join our group: <u>https://codeforces.com/group/d1x0Mh7PUS/contests</u>

**Remember to choose "Participant" as Membership type.** (The default option is "Spectator", which will not allow you to submit your code.) Then click "Join".

| CODEFORCES<br>Sponsored by Telegram |                                                    |           |                      |                                                      | 🗼   🚟 💻<br>syhlalalatesting   Logout                 |
|-------------------------------------|----------------------------------------------------|-----------|----------------------|------------------------------------------------------|------------------------------------------------------|
| HOME TOP CONTESTS GYM PROBLEMSET    | GROUPS RATING                                      | G EDU API | CALENDAR HELP        |                                                      | ρ                                                    |
| CONTESTS MEMBERS STATUS             |                                                    |           |                      |                                                      |                                                      |
| Group Contests 🔚                    |                                                    |           |                      | •                                                    | <u>CS218</u>                                         |
| Name                                | Start                                              | Length    |                      |                                                      | Private                                              |
| CS218 Homework 3                    | Jan/27/2021<br>18:00UTC-8                          | 14:00:00  | Before start 4 weeks | Prepared by syhlalala                                | Spectator                                            |
| CS 218 Homework 2                   | Jan/13/2021<br>18:00 <sup>UTC-8</sup>              | 14:00:00  | Before start 2 weeks | Prepared by syhlalala<br>Before registration 2 weeks | Nomber management                                    |
| CS218, Homework 1 programming       | <u>Jan/04/2021</u><br><u>18:00<sup>UTC-8</sup></u> | 14:05:59  | Before start 6 days  | Prepared by syhlalala<br>Before registration 6 days  | → Member management<br>You are not group member yet, |
|                                     |                                                    |           |                      | * Highlighted contests are not put c                 | Membership type: Participant V                       |

Here you can see the home page of our group, each programming assignment will be released at the corresponding start time. Usually, this is the time that the corresponding assignment is released.

Once it's released, the page will look like this:

| oup Contests 🗮                |             |          |                        | ► 1                         | <u>CS218</u>                    |
|-------------------------------|-------------|----------|------------------------|-----------------------------|---------------------------------|
| Name                          | Start       | Length   |                        |                             | Private                         |
| CS218 Homework 3              | Jan/27/2021 | 14:00:00 | Before start 4 weeks   | Prepared by syhlalala       | Participant                     |
|                               | 18:00010-0  |          |                        | Before registration 4 weeks | <b>\$</b>                       |
| CC 210 Harrawark 2            | Jan/13/2021 | 14.00.00 | Defense stant Duncelie | Prepared by syhlalala       | ~                               |
| CS 218 Homework 2             | 18:00UTC-8  | 14:00:00 | Before start 2 weeks   | Before registration 2 weeks |                                 |
|                               |             |          | Current standings      | Prepared by syhlalala       | → Member management             |
| CS218, Homework 1 programming | Dec/28/2020 | 14:05:59 | Running                |                             | You are the member of the group |
| Enter »                       | 18:00010-0  |          | 13 days                | Until closing 13 days       |                                 |

## 2. Registration for the Contests

After it's released, you can see the page above.

# Click "Register" to register for the contest. You should be registered for the contest to be able to submit.

| up Contests 🗮                |                              |          |                      | ► <u>-</u>                  | <u>CS218</u>                    |
|------------------------------|------------------------------|----------|----------------------|-----------------------------|---------------------------------|
| Name                         | Start                        | Length   |                      |                             | Private                         |
| CS218 Homework 3             | Jan/27/2021                  | 14.00.00 | Before start 4 weeks | Prepared by syhlalala       | Participant                     |
| CS210 Homework 5             | <u>18:00<sup>UIC-8</sup></u> | 14.00.00 | before start 4 weeks | Before registration 4 weeks | <b>\$</b>                       |
| CS 218 Homework 2            | Jan/13/2021                  | 14.00.00 | Before start 2 week  | Prepared by syhlalala       | 8                               |
|                              | <u>18:00<sup>01C-8</sup></u> | 14.00.00 | before start 2 free  | Before registration 2 weeks | → Member management             |
| CC218 Homework 1 programming | Dec/28/2020                  |          | Current stan ings    | Prepared by syhlalala       |                                 |
| Enter »                      | 18:00 <sup>UTC-8</sup>       | 14:05:59 | Running<br>13 days   | Register » 🛓 x0             | You are the member of the group |

Continue clicking **"Register"**, then you will receive a message that "You have been successfully registered".

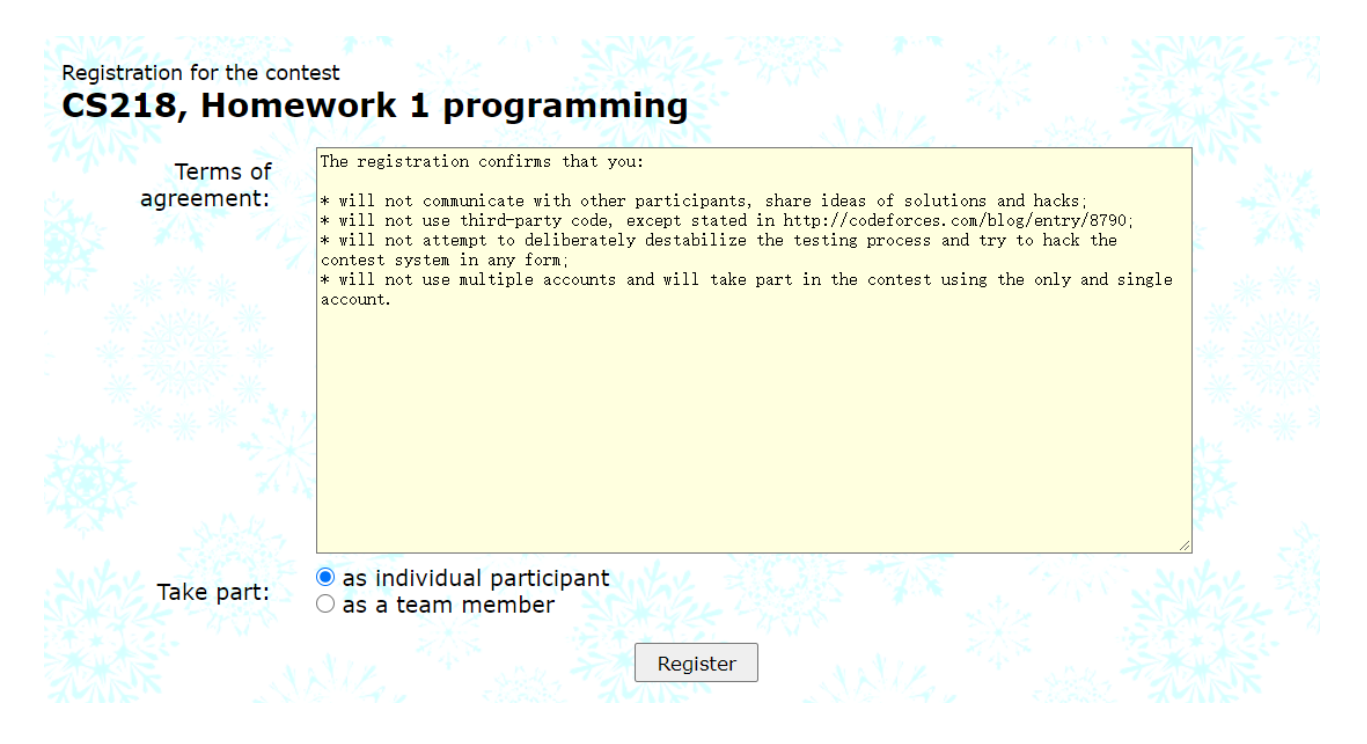

## 3. Start Programming

Before starting programming, make sure you can see "Registration Completed" displayed here, which means you have successfully registered. If not, try to repeat the registration step.

### Then, click "Enter".

| CO | NTESTS MEMBERS STATUS         |                              |          |                          |                                       |
|----|-------------------------------|------------------------------|----------|--------------------------|---------------------------------------|
|    | Group Contests 🏣              |                              |          |                          | •                                     |
| 2  | Name                          | Start                        | Length   |                          |                                       |
|    | CS218 Homowork 3              | Jan/27/2021                  | 14:00:00 | Boforo start 4 wooks     | Prepared by syhlalala                 |
|    | C3218 Homework 5              | <u>18:00<sup>UTC-8</sup></u> | 14.00.00 | Defore start 4 weeks     | Before registration 4 weeks           |
|    | CS 218 Homework 2             | Jan/13/2021                  | 14.00.00 | Before start 2 weeks     | Prepared by <mark>syhlalala</mark>    |
|    | CS 210 Homework 2             | <u>18:00<sup>01C-8</sup></u> | 14.00.00 | before start 2 weeks     | Before registration 2 weeks           |
|    | CS218, Homework 1 programming | Dec/28/2020                  | 44.05.50 | <u>Current standings</u> | Prepared by syhlalala                 |
|    | Enter »                       | <u>18:00<sup>UTC-8</sup></u> | 14:05:59 | Running<br>13 days       | Registration completed <u>x1</u>      |
|    | * 788 * 700                   |                              |          |                          | * Highlighted contests are not public |

You will see the programming problems for this assignment.

| Problem  | IS                |      |          |                                      |                        |
|----------|-------------------|------|----------|--------------------------------------|------------------------|
| #        |                   |      | Name     |                                      |                        |
| Δ        | Merge Them!       |      |          | standard input/output<br>2 s, 256 MB | 🖓 😭 👗 🕹                |
| <u>B</u> | Share candies     |      |          | standard input/output<br>2 s, 256 MB | 4                      |
| <u>C</u> | Sort the train    |      |          | standard input/output<br>2 s, 256 MB | 4                      |
|          |                   |      |          |                                      | <u>Complete proble</u> |
| Questio  | ns about problems |      |          |                                      |                        |
| #        | Party             | When | Ouestion | А                                    | nswer                  |

Click on the name to enter. Then you can see the whole problem.

|                                                                                                    | 06219                                   |
|----------------------------------------------------------------------------------------------------|-----------------------------------------|
| A Merce Them!                                                                                                    | <u>CS218</u>                            |
| A. Merge Hiem:                                                                                                    | Private                                 |
| time limit per test: 2.0 s                                                                                                    | Participant                             |
| memory limit per test: 256 megabytes                                                                                                    | <b>_</b>                                |
| input: standard nubut                                                                                                    | ×                                       |
| oulput: standard oulput                                                                                                    |                                         |
| not easy to be a teacher - because you need to make all students happy. Yihan is asked to order a list of students by their exam score on lowest to highest). Now all the students stands in a row in front of her. She has learned the merge sort algorithm, so that's exactly                                                                                                    | <u>CS218, Homework 1</u><br>programming |
| w she plans to do: she will divide the students into the left half and the right half, sort each of them respectively, and then merge them                                                                                                    | Contest is running                      |
| o a sorted row.                                                                                                    | 13 days                                 |
| e core part in merge sort is to merge two sorted arrays (subset of students) into one. However, students are incoordinate because some                                                                                                    | Contestant                              |
| $\cup$ B, let's call the student X, will be very unhappy because now everyone knows that b are integra, the student with the toronal store in $\cup$ B, let's call the student X, will be very unhappy because now everyone knows that be to be different to be a store in the state of the store in the store in the | 1                                       |
| $e^{A}$ some cancies to make A happy again, in particular, the number of cancies A needs is the uniference between A's score and the bast score in the metric result $A^{A}$ is core and the bast score in the metric result $A^{A}$ is the anise of the result in the same lowest score) they all here the same                                                                                                    |                                         |
| mber of candies.                                                                                                    | → Submit?                               |
| an knows the initial order of the students and their scores. She wants to know how many candies she needs to prepare to finish the task<br>merge-sorting all the students's score, while keeping everyone happy.                                                                                                    | Language: GNU GCC C11 5.1.0             |
| nut a sale a sale a sale a sale a sale a sale a sale a sale a sale a sale a sale a sale a sale a sale a sale a                                                                                                    | Choose 选择文件 未选择任何文件                     |
| First line is a single integer $n(1 \le n \le 10^6)$ . Assume $n$ is a power of $2$ so that in merge sort we can always divide it into exactly ves.                                                                                                    | Submit                                  |
| , The There is a state the The There is a state of the the                                                                                                    |                                         |

#### To submit your code, click "Submit Code". Don't forget to choose your language.

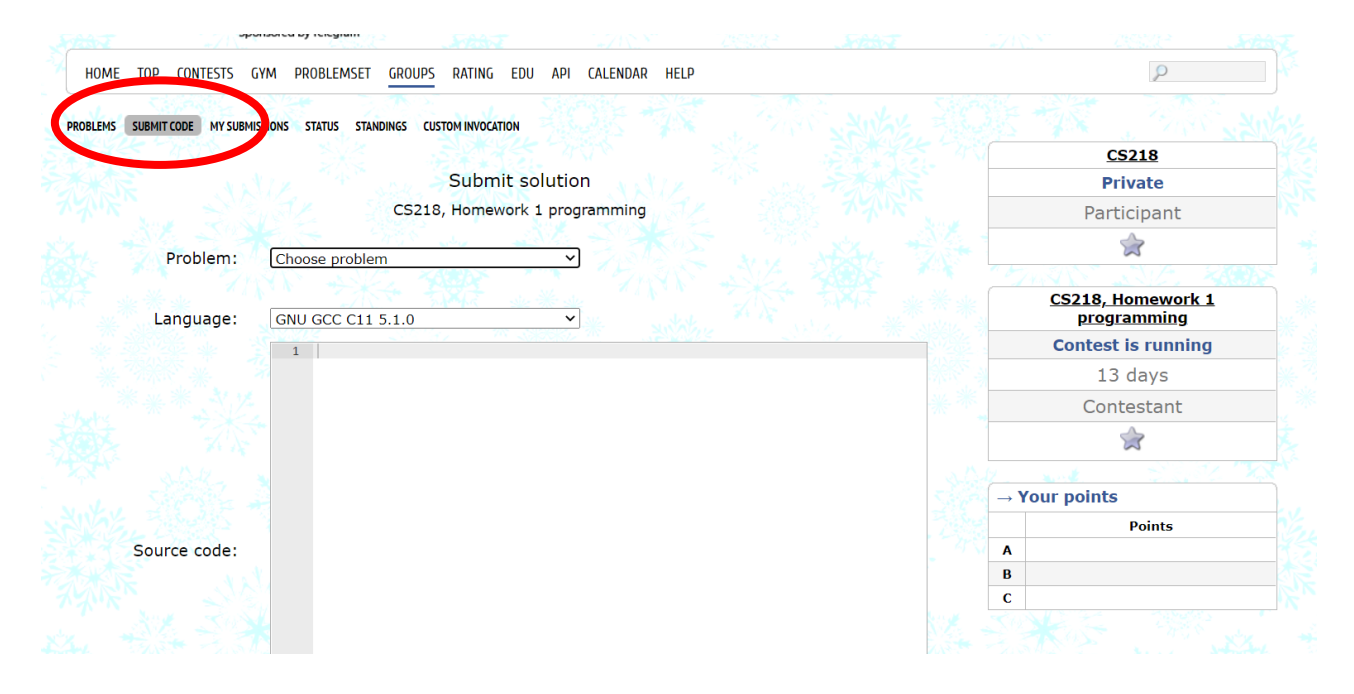

You can also submit a file. After finishing your code, click the **"Submit"** button to submit your answer.

Then you can see whether your answer is correct. If all test cases are passed, it will be judged as "Accepted". If not, means you failed some test cases. You should go back to the "Submit Code" page, review your code, modify it, and resubmit it.

You won't be able to see the test data before the contest ends.

| C 🥼                                                                                                    | CODE FORCES<br>Sponsored by Telegram                                  |                |                 |                  |                        |           |        |  |  |  |  |
|----------------------------------------------------------------------------------------------------|-----------------------------------------------------------------------|----------------|-----------------|------------------|------------------------|-----------|--------|--|--|--|--|
| HOME TO                                                                                                    | P CONTESTS                                                            | GYM PROBLEMSET | GROUPS RATING   | EDU API CALENDAI | R HELP GRAKN FORCES 🜋  | 10 YEARS! | Ũ      |  |  |  |  |
| PROBLEMS SUB                                                                                                 | ROBLEMS SUBMIT CODE MY SUBMISSIONS STATUS STANDINGS CUSTOM INVOCATION |                |                 |                  |                        |           |        |  |  |  |  |
| My Submis                                                                                                    | sions                                                                 |                |                 |                  |                        |           | •      |  |  |  |  |
| #                                                                                                    | When                                                                  | Who            | Problem         | Lang             | Verdict                | Time      | Memory |  |  |  |  |
| 94070335                                                                                                    | 01:18:52                                                              |                | 1 - Merge Them! | Java 11          | Wrong answer on test 2 | 171 ms    | 0 KB   |  |  |  |  |
| 94061848                                                                                                    | 01:08:08                                                              |                | 1 - Merge Them! | GNU C++17        | Accepted               | 202 ms    | 500 KB |  |  |  |  |
| "Accepted" means your answer passed all test cases<br>"Wrong answer" means you failed some of the test cases |                                                                       |                |                 |                  |                        |           |        |  |  |  |  |

With some of the core operations and functions covered above, you can try clicking on other buttons to explore other features that have not been introduced!

## Happy Coding!

-